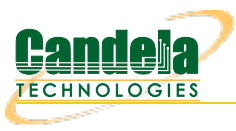

## Create Virtual AP in Bridge Mode

Goal: Create a Virtual AP and set it up to bridge with the wired Ethernet port.

Create a Virtual AP and set it up to bridge with the wired Ethernet port. This example uses the LANforge CT523 but the procedure should work on all CT521, CT522, CT523, CT525 and similar systems.

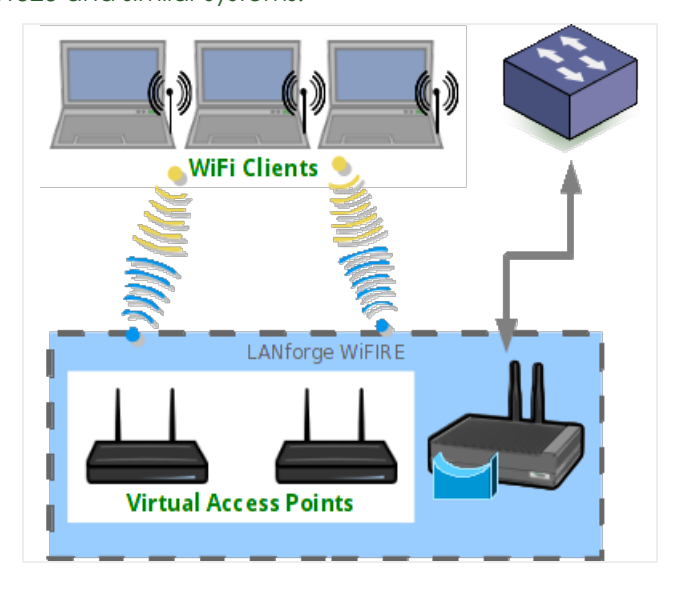

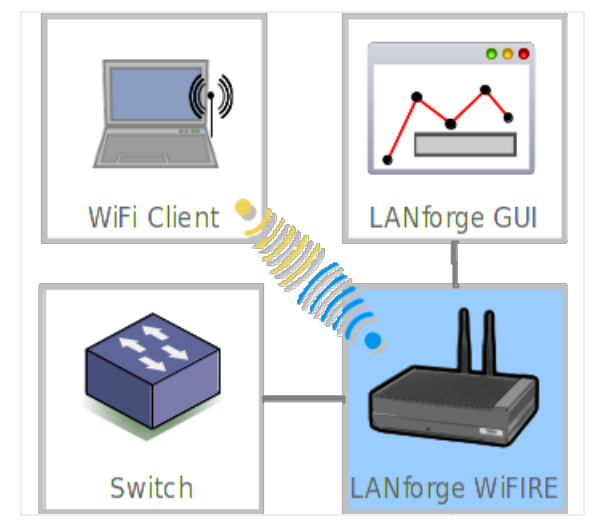

- 1. Create a virtual AP on wiphy1.
  - A. Go to the Port Manager

| LANforge Manager Version(5.3.6)         |                                                                                                  |         |         |            |     |        |               |                  |                 |         |             |                |             |        |
|-----------------------------------------|--------------------------------------------------------------------------------------------------|---------|---------|------------|-----|--------|---------------|------------------|-----------------|---------|-------------|----------------|-------------|--------|
| Control Reporting Tear-Off Info Plugins |                                                                                                  |         |         |            |     |        |               |                  |                 |         |             |                |             |        |
| Stop All Restart Manager Refresh HELP   |                                                                                                  |         |         |            |     |        |               |                  |                 |         |             |                |             |        |
|                                         |                                                                                                  |         |         |            |     |        |               |                  |                 |         |             |                |             |        |
| Layer-4                                 | Layer-4 Generic Test Mgr Test Group Resource Mgr Event Log Alerts Port Mgr VAP Stations Messages |         |         |            |     |        |               |                  |                 |         |             |                |             |        |
| Status                                  | Status Layer-3 L3 Endps VolP/RTP VolP/RTP Endps Armageddon WanLinks Attenuators File-10          |         |         |            |     |        |               |                  |                 |         |             |                |             |        |
|                                         | Disp: 127.0.0.1:0 Sniff Packets 1 Clear Counters Reset Port Delete                               |         |         |            |     |        |               |                  |                 |         |             |                |             |        |
|                                         | Rot Tir                                                                                          | ner: li | nedium  | (8 s) 🔻    |     | Apply  |               | I Vie            | w Details       | Crea    | ate         | Modify         | Batch Modif | v      |
|                                         |                                                                                                  |         |         |            |     |        | ernet I       | nterfaces (Por   | ts) for all Re  | SOURCES |             |                |             |        |
|                                         |                                                                                                  |         | 1       |            |     | AILLI  | lennet i      | incentaces (i of | coy for all rie | sources | reate a vii | tual interface | of some typ | e.     |
| Port                                    | Pha                                                                                              | Dowr    | r       | IP         | SEC | Alias  | Parent<br>Dev | RX Bytes         | RX Pkts         | Pps RX  | bps RX      | TX Bytes       | TX Pkts     | Pps TX |
| 1.1.0                                   |                                                                                                  |         | 192.10  | 68.100.239 | 0   | eth0   |               | 14,160,660       | 14,169,         | 7       | 39,006      | 1.022.729      | 8,469,733   | 5      |
| 1.1.1                                   |                                                                                                  |         | 0.0.0.0 | 0          | 0   | eth1   |               | 18,374           | 89              | 0       | 196         | 1,516,866      | 14,599      | 0      |
| 1.1.2                                   |                                                                                                  |         | 0.0.0.0 | D          | 0   | eth2   |               | 7,842,954,       | 5,180,2         | 0       | 0           | 47,057,254     | 31,081,     | 0      |
| 1.1.3                                   |                                                                                                  |         | 0.0.0.0 | 0          | 0   | eth3   |               | 47,056,710       | 31,081,         | 0       | 0           | 7,842,959,     | 5,180,2     | 0      |
| 1.1.4                                   |                                                                                                  |         | 0.0.0.0 | 0          | 0   | eth4   |               | 0                | 0               | 0       | 0           | 3,118          | 35          | 0      |
| 1.1.5                                   |                                                                                                  |         | 0.0.0.0 | 0          | 0   | eth5   |               | 0                | 0               | 0       | 0           | 2,590          | 29          | 0      |
| 1.1.6                                   |                                                                                                  |         | 0.0.0.0 | 0          | 0   | wiphy0 |               | 0                | 0               | 0       | 0           | 66,739,308     | 2,893,286   | 0      |
| 1.1.7                                   |                                                                                                  |         | 0.0.0.0 | 0          | 0   | wiphyl |               | 0                | 0               | 0       | 0           | 0              | 0           | 0      |
| 1.2.0                                   |                                                                                                  |         | 192.10  | 68.100.164 | 0   | eth0   |               | 725,106          | 7,851           | 8       | 5,792       | 4,869,024      | 5,509       | 5      |
| 1.2.1                                   |                                                                                                  |         | 0.0.0.0 | 0          | 0   | ethi   |               | 10,602           | 31              | 0       | 0           | 2,434          | 31          | 0      |
| 1.2.2                                   |                                                                                                  |         | 0.0.0.0 | 0          | 0   | wipnyu | unia huno     | 0                | 0               | 0       | 0           | 0              | 0           | 0      |
| 1.2.3                                   |                                                                                                  |         | 0.0.0.0 | 0          | U   | wiano  | wiphyu        | 0                | U               | 0       | U           | U              | U           |        |
|                                         |                                                                                                  |         |         |            |     |        |               |                  |                 |         |             |                |             |        |
|                                         |                                                                                                  |         |         |            |     |        |               |                  |                 |         |             |                |             |        |
| p.                                      | -                                                                                                |         |         |            | 1-  |        |               |                  |                 |         |             |                |             |        |
| Logged                                  | Logged in to: localhost:4002 as: Admin                                                           |         |         |            |     |        |               |                  |                 |         |             |                |             |        |

B. Select port wiphy1 and click Create.

C. Select the Wifi VAP button, then enter MAC, Quantity, STA ID, and SSID:

| 0        |                            |                                              | Create VLANs                        | on Port: 1.1.7               |              | $\odot$ $\otimes$ $\otimes$ |
|----------|----------------------------|----------------------------------------------|-------------------------------------|------------------------------|--------------|-----------------------------|
| O        | ○ MAC-VLAN<br>○ WiFi STA ④ | ○ 802.1Q-VLAN ○ Rec<br>WiFi VAP ○ WiFi Monit | lirect 🔾 Bridge<br>tor 🔾 WiFi Virtu | ○ Bond ○ GRE Tur<br>al Radio | nnel         |                             |
| 0        | Shelf:                     | 1                                            | Resource:                           | 1 (ct524-ffb0)               | Port: 7 (v   | viphyl)                     |
| B        | VLAN ID:                   |                                              | DHCP-IPv4                           |                              |              |                             |
| <b>_</b> | Parent MAC:                | 04:f0:21:20:37:00                            | DHCP Client ID:                     | None 🗸                       |              |                             |
|          | MAC Addr:                  | >>>:>>>>>>>>>>>>>>>>>>>>>>>>>>>>>>>>>>>      | IP Address:                         |                              | Global IPv6: | AUTO                        |
|          | Quantity:                  | 1                                            | IP Mask or Bits:                    |                              | Link IPv6:   | AUTO                        |
|          |                            |                                              | Gateway IP:                         |                              | IPv6 GW:     | AUTO                        |
|          | #1 Redir Name:             |                                              | #2 Redir Name:                      |                              |              |                             |
|          | STA ID:                    | 0                                            | SSID:                               | elliottsnetwork              | •            | •                           |
|          | WIFI AP:                   |                                              | Key/Phrase:                         |                              |              |                             |
|          | WPA                        | WPA2                                         | WEP                                 |                              |              |                             |
|          |                            |                                              |                                     |                              |              |                             |
|          | Down                       |                                              |                                     |                              |              |                             |
| Ľ        | Apply                      | <u>C</u> ancel                               |                                     | R                            | eady         |                             |

D. Configure the radio's channel (which will apply to the VAP that was just created). Select the wiphy1 interface in the Port-Mgr tab and click **Modify**. Select the channel, and optionally the country-code, and then press **OK**.

| 0                  | wiphy1                                                                    | (ct524-ffb0) Configure    | Settings     |              | $\odot$ $\otimes$ $\times$ |  |  |  |  |  |  |
|--------------------|---------------------------------------------------------------------------|---------------------------|--------------|--------------|----------------------------|--|--|--|--|--|--|
|                    |                                                                           | Port Status Informat      | on           |              | 1                          |  |  |  |  |  |  |
| Curr               | Current: LINK-DOWN NONE                                                   |                           |              |              |                            |  |  |  |  |  |  |
| Driv               | Driver Info: Port Type: WIFI-Radio Driver: ath10k(988x) Bus: 0000:04:00.0 |                           |              |              |                            |  |  |  |  |  |  |
| Port Configurables |                                                                           |                           |              |              |                            |  |  |  |  |  |  |
| Standard Configura | ation RF Patte                                                            | erns Firmware             |              |              |                            |  |  |  |  |  |  |
| Enable             |                                                                           | General Inter             | face Setting | s            |                            |  |  |  |  |  |  |
| Set IF Down        |                                                                           | Down                      |              | -            |                            |  |  |  |  |  |  |
|                    |                                                                           | Alias:                    |              |              |                            |  |  |  |  |  |  |
|                    |                                                                           | MAC Addr: 04:f            | ):21:20:37:0 | 0            |                            |  |  |  |  |  |  |
|                    |                                                                           | Rpt Timer: fast           | (3 s)        | •            |                            |  |  |  |  |  |  |
|                    |                                                                           | WiFi Settings             |              |              |                            |  |  |  |  |  |  |
|                    | Max-VIFs: 64 M                                                            | lax-Stations: 127 Max-APs |              |              |                            |  |  |  |  |  |  |
|                    | Country:                                                                  | United States (840)       | -            |              |                            |  |  |  |  |  |  |
|                    | Channel/Freq:                                                             | 44 (5220 Mhz)             | AP:          | DEFAULT      |                            |  |  |  |  |  |  |
|                    | Antenna:                                                                  | All (3x3)                 | Tx-Power:    | DEFAULT (-1) | -                          |  |  |  |  |  |  |
|                    | RTS:                                                                      | DEFAULT                   | Frag:        | 2346         |                            |  |  |  |  |  |  |
|                    |                                                                           |                           |              | 🗌 Verbose 🛙  | ebug                       |  |  |  |  |  |  |
|                    |                                                                           |                           |              |              |                            |  |  |  |  |  |  |
|                    |                                                                           |                           |              |              |                            |  |  |  |  |  |  |
|                    |                                                                           |                           |              |              |                            |  |  |  |  |  |  |
| Print View Deta    | ails <u>L</u> ogs                                                         | <u>P</u> robe Sync        | 4            |              | <u>C</u> ancel             |  |  |  |  |  |  |

For more information see LANforge User's Guide: Ports (Interfaces)

- 2. Use the Netsmith feature to create a bridge device to hold the VAP and the Ethernet Port.
  - A. Go to the **Status** tab, and click the **Netsmith** button for *Resource 1*.
  - B. Drag the existing interfaces into a more pleasing layout and click Apply

C. Right-click in empty space and chose the New Bridge option.

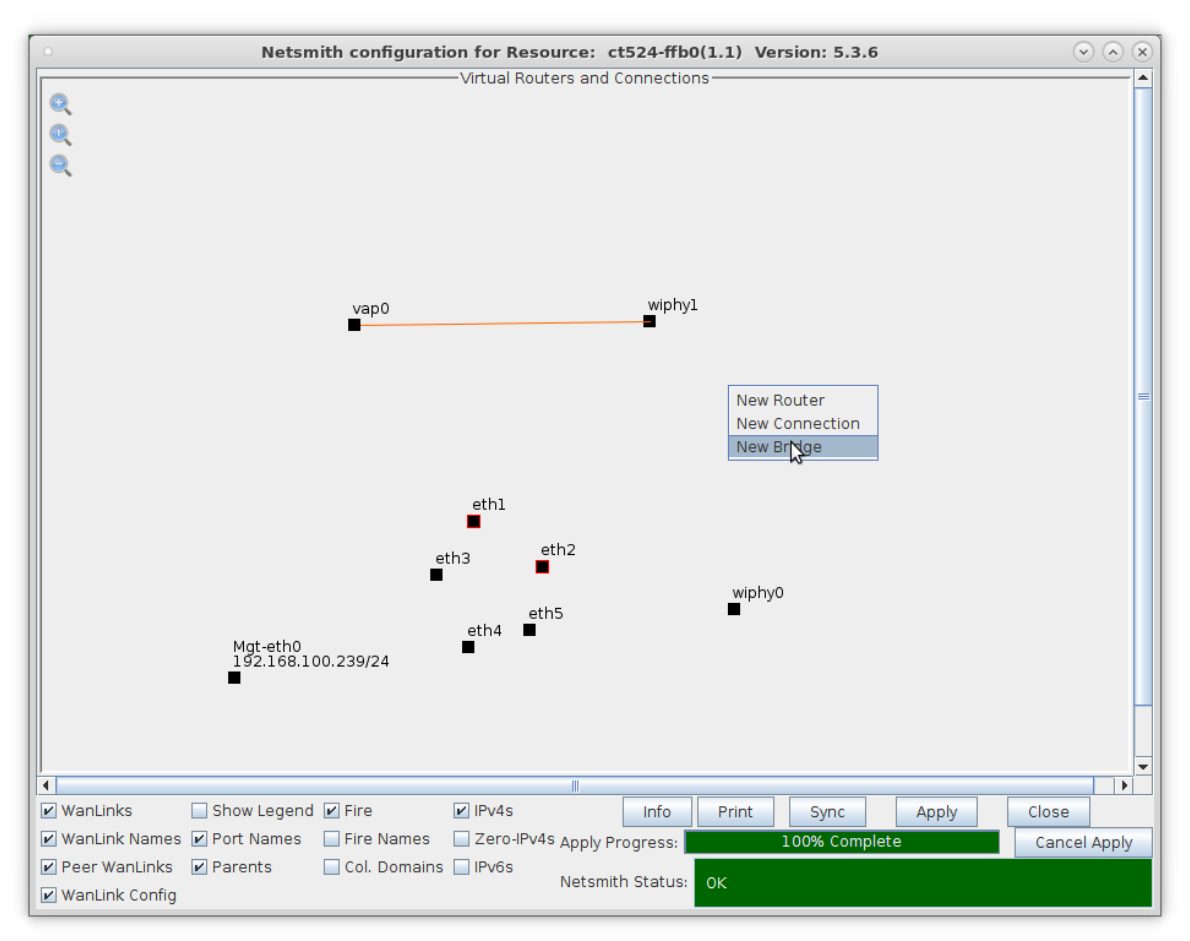

D. Enter Quantity 1, and give it a name such as br0, and then click Apply

| 0 |                          |                                                | Create VLA                         | Ns on Port:        |           |              |          | $\sim$ $\times$ |
|---|--------------------------|------------------------------------------------|------------------------------------|--------------------|-----------|--------------|----------|-----------------|
| 0 | ○ MAC-VLAN<br>○ WiFi STA | ○ 802.1Q-VLAN ○ Red<br>○ WiFi VAP ○ WiFi Monit | lirect 💿 Bridge<br>or 🔾 WiFi Virtu | ⊖ Bond<br>al Radio | ⊖ GRE Tun | nel          |          |                 |
| 2 | Shelf:                   | 1                                              | Resource:                          | l (ct524-ffb0)     | •         | Port:        | l (ethl) | -               |
| B | VLAN ID:                 |                                                | DHCP-IPv4                          |                    |           |              |          |                 |
| 1 | Parent MAC:              | 0c:c4:7a:e1:ff:b1                              | DHCP Client ID:                    | None               | -         |              |          |                 |
|   | MAC Addr:                | >>>>>>>>>>>>>>>>>>>>>>>>>>>>>>>>>>>>>          | IP Address:                        |                    |           | Global IPv6: | AUTO     |                 |
|   | Quantity:                | 1                                              | IP Mask or Bits:                   |                    |           | Link IPv6:   | AUTO     |                 |
|   |                          |                                                | Gateway IP:                        |                    |           | IPv6 GW:     | AUTO     |                 |
|   | Bridge Name:             | br0                                            | #2 Redir Name:                     |                    |           |              |          |                 |
|   | STA ID:                  |                                                | SSID:                              |                    |           |              | -        |                 |
|   | WIFI AP:                 |                                                | Key/Phrase:                        |                    |           |              |          |                 |
|   | WPA                      | WPA2                                           | WEP                                |                    |           |              |          |                 |
|   |                          |                                                |                                    |                    |           |              |          |                 |
| 4 | Down                     |                                                |                                    |                    |           |              |          |                 |
|   |                          | <u>C</u> ancel                                 |                                    |                    |           |              |          |                 |

E. Click SYNC in the Netsmith window and the br0 interface should appear.

F. Right-click on the br0 interface and select Modify Port

| br0 (ct524-ffb0) Configure Settings                                             |                      |                    |                   |                |                   |       |          |  |  |
|---------------------------------------------------------------------------------|----------------------|--------------------|-------------------|----------------|-------------------|-------|----------|--|--|
|                                                                                 |                      | Current: LINK-L    | IP PROBE-ERROR TS | SO UFO GSO GRO |                   |       | <b>^</b> |  |  |
| Driver Info: Port Type: Bridge Driver: bridge(2.3) Bus: N/A                     |                      |                    |                   |                |                   |       |          |  |  |
|                                                                                 |                      |                    | Port Configurab   | les            |                   |       |          |  |  |
| Enable                                                                          |                      | General In         | Spanning-Tree     |                |                   |       |          |  |  |
| Set IF Down                                                                     | 🗌 Down               | 🗌 Aux-Mgt          |                   |                | Aging Time:       | 300   | -        |  |  |
| Set MAC                                                                         | DHCP-IPv6            | DHCP Release       | DHCP Vendor ID:   | None 💌         | Bridge Priority:  | 32768 | -        |  |  |
| Set TX Q Len                                                                    | DHCP-IPv4            | Secondary-IPs      | DHCP Client ID:   | None 💌         | Max Age:          | 20    | -        |  |  |
| Set Offload                                                                     | DNS Servers:         | BLANK              | Peer IP:          | NA             | Hello Time:       | 2     | -        |  |  |
| Set Bridge Info                                                                 | IP Address:          | 0.0.0.0            | Global IPv6:      | AUTO           | Forwarding Delay: | 15    | -        |  |  |
|                                                                                 | IP Mask:             | 0.0.0.0            | Link IPv6:        | AUTO           |                   |       |          |  |  |
|                                                                                 | Gateway IP:          | 0.0.0.0            | IPv6 GW:          | AUTO           |                   |       |          |  |  |
|                                                                                 | Alias:               |                    | MTU:              | 1500           |                   |       |          |  |  |
|                                                                                 | MAC Addr:            | 04:f0:21:20:52:00  | TX Q Len          | 1000           |                   |       |          |  |  |
|                                                                                 | Rpt Timer:           | medium (8 s) 🔻     | WiFi Bridge:      | NONE           |                   |       | =        |  |  |
|                                                                                 | Brid                 | lge Information —— | Rem               | ove Ports      |                   |       |          |  |  |
| Services —                                                                      | Configured P<br>eth1 |                    |                   |                |                   |       |          |  |  |
|                                                                                 | vap0                 | vap0               | Add               | Ports          |                   |       |          |  |  |
| FTP                                                                             |                      |                    |                   |                |                   |       |          |  |  |
| RADIUS                                                                          |                      |                    |                   |                |                   |       |          |  |  |
|                                                                                 |                      |                    |                   |                |                   |       |          |  |  |
|                                                                                 |                      |                    |                   |                |                   |       |          |  |  |
|                                                                                 |                      |                    |                   |                |                   |       |          |  |  |
|                                                                                 |                      |                    |                   |                |                   |       |          |  |  |
|                                                                                 |                      |                    |                   |                |                   |       |          |  |  |
|                                                                                 | ,                    |                    |                   |                |                   |       |          |  |  |
| Print View Details Probe Sync Apply O                                           |                      |                    |                   |                |                   |       |          |  |  |
| Attempt to apply changes, and close the window. If the apply fails, your change |                      |                    |                   |                |                   |       |          |  |  |

A. Add vap0 and eth1 to the bridge.

B. Click **Apply**, and then **Sync**.

G. Go back to the **Netsmith** window, and you should see the **br0** device connected to **vap0** and **eth1** with purple lines. If you do not, try clicking once on the **br0** icon to force a re-draw. You now have a VAP in bridge mode. Connect the upstream network to **eth1**, and stations associated with **vap0** will be able to communicate with that upstream network.

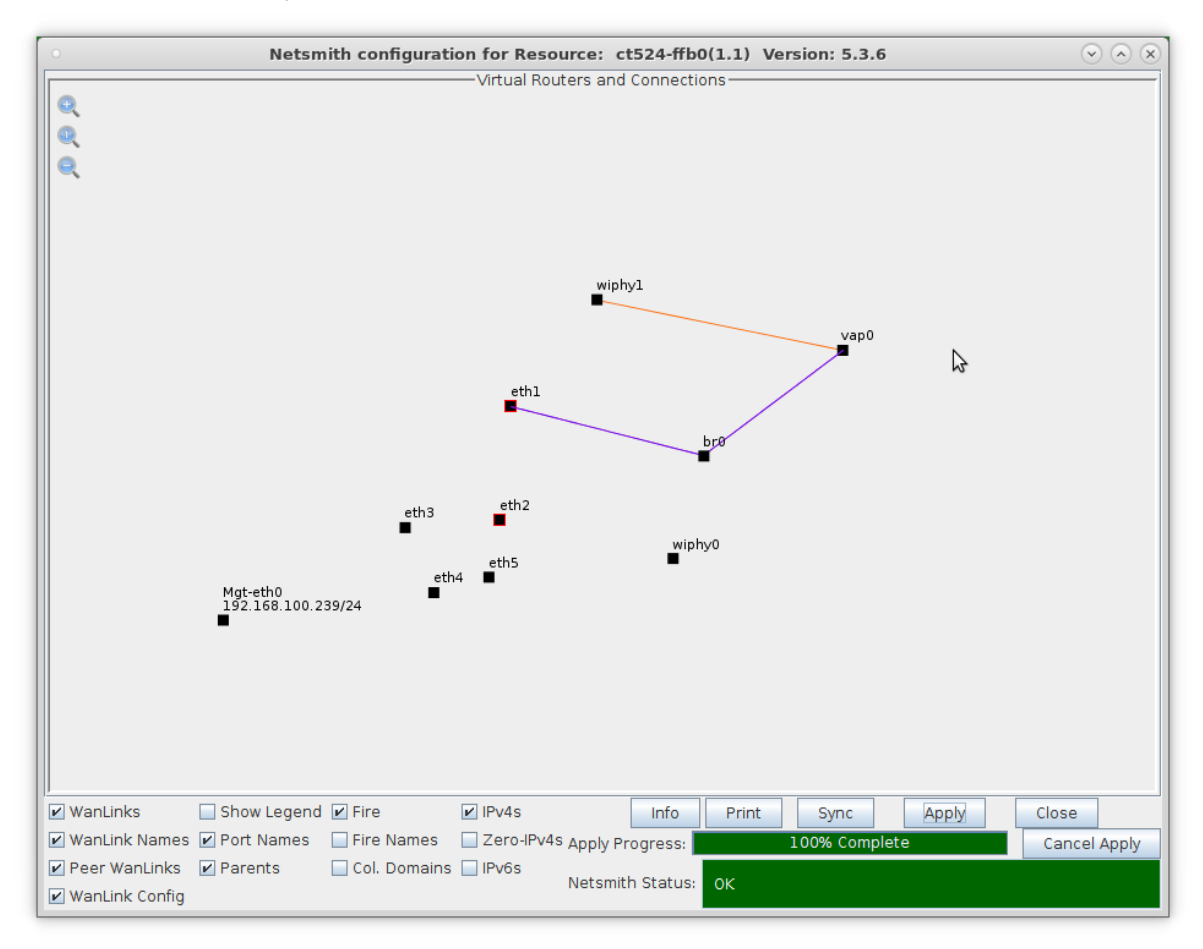

Candela Technologies, Inc., 2417 Main Street, Suite 201, Ferndale, WA 98248, USA www.candelatech.com | sales@candelatech.com | +1.360.380.1618